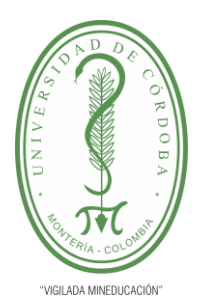

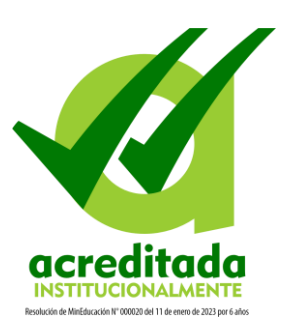

Solicitud de descuentos en línea

Ingrese a Academusoft

Una vez acceda encontrará la siguiente interfaz

| Image: Section 2 Hole, abeteratizeationalis frontial, bienvenido(a) a su Campus TI. Útimo Ingreso 11-12-2023 08:54:21   Arin no times contentidos visibles en ésta sección. Cestión () Editor ()   Cestión () Cestión () Cestión ()   Académico Editor () Editor ()   Editor () Cestión () Cestión () | Campus                                                            |                                                                         | UNIVERSIDAD DE ORIGINAL            |
|----------------------------------------------------------------------------------------------------|-------------------------------------------------------------------|-------------------------------------------------------------------------|------------------------------------|
| Edur /<br>Alin no teres contendos<br>visibles en ésta sección<br>Cestión<br>Academico<br>Estudiante<br>Estudiante                                                                                                    |                                                                   | Hola, <b>abel Andres Ricardo Forbia</b> , bienvenido(a) a su Campus TI. | Último Ingreso 11-12-2023 08:54:21 |
| Academico<br>Estudiante                                                                                                    | Editar 🖉<br>Aún no bienes contenidos<br>visibles en ésta sección. | Gestión 🕡                                                               | Editar 🖌                           |
|                                                                                                    |                                                                   | Académico<br>Estudiante                                                 | Editar 🥕                           |

Ingrese a la funcionalidad Académico Estudiante

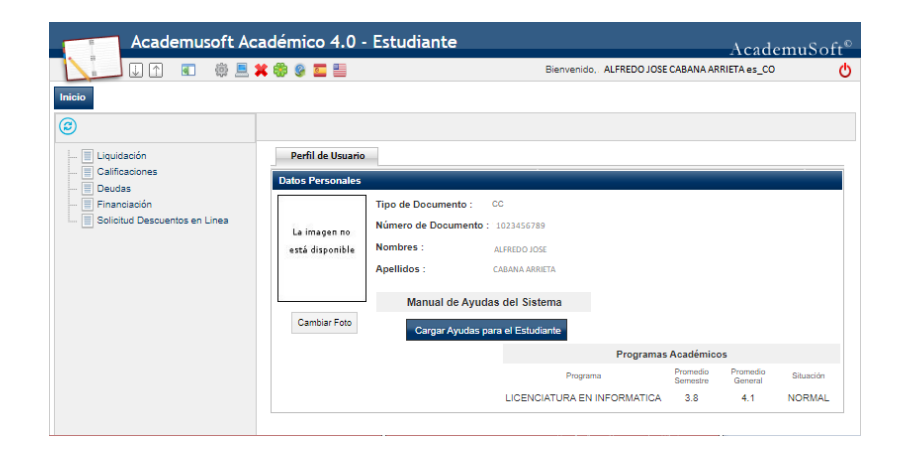

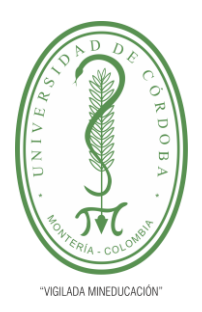

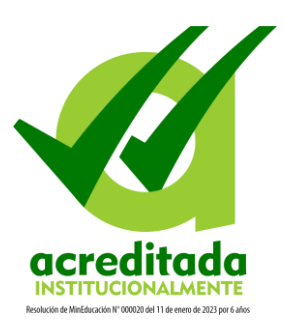

En la parte izquierda de la ventana encontrará el árbol de funcionalidades disponibles, dentro de las cuales están las opciones que le permitirán solicitar descuentos en línea (Opción en el menú Solicitud de descuentos en línea).

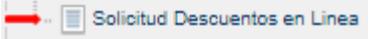

#### Solicitud de descuentos en línea

Esta opción (habilitada por un tiempo específico), le brinda la posibilidad de que realice la solicitud de descuentos en línea y adjunte los respectivos soportes que acrediten que es merecedor del beneficio.

Ingrese a la opción "Solicitud Descuentos en Línea", seleccione el programa para el que desea hacer la solicitud y presione el botón **Agregar solicitud descuento**, para crearla en el periodo académico para el cual requiere que se aplique el beneficio.

| Datos personales del s                       | olicitante.             |                                                                              |        |                                                |         |                   |                                    |                               |                             |
|----------------------------------------------|-------------------------|------------------------------------------------------------------------------|--------|------------------------------------------------|---------|-------------------|------------------------------------|-------------------------------|-----------------------------|
| La imagen no<br>está disponible              | Ti<br>No                | po de Documento<br>CC<br>mbres y Apellidos<br>ALFREDO JOSE<br>CABANA ARRIETA |        | Document<br>102345678<br>Teléfono<br>310749621 | 5       |                   | E-<br>alfjoscab<br>Teléfon<br>3052 | mail<br>25@P<br>o Ce<br>21984 | notmail.com<br>Iular<br>I32 |
| Programas activos del                        | estudiante              |                                                                              |        |                                                |         |                   |                                    |                               |                             |
|                                              | Código<br>1670          | ¢                                                                            | Nombre |                                                | ÷       | Categor<br>ANTIGU | ía                                 | Sit                           | tuación 🍦<br>DRMAL          |
| Listado de solicitudes o                     | de descuento            | realizadas                                                                   |        |                                                |         |                   | <b>+</b> Agregar s                 | olicit                        | ud descuento                |
| Fecha                                        | ÷                       | Unida                                                                        | ıd     | •                                              | Período | ÷.                | Ver descuen                        | tos                           | Eliminar                    |
| 18/01/2024 12:19:5<br>Mostrando registros de | 3 PM<br>el 1 al 1 de un | MONTE<br>total de 1 registros                                                | RIA    |                                                | 2024-1  |                   | Anterior                           | 1                             | Siguiente                   |

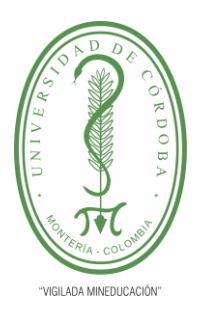

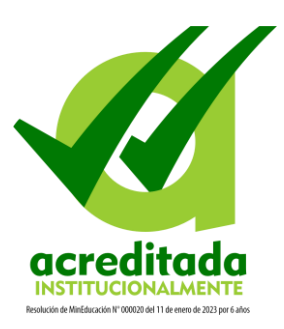

Seleccione el período para el cual desea hacer la solicitud y haga clic en el botón **Agregar nuevo descuento**.

| rincipal 📕 Descuentos                     |                         |                       |               |        |                        |                            |                        |               |          |
|-------------------------------------------|-------------------------|-----------------------|---------------|--------|------------------------|----------------------------|------------------------|---------------|----------|
| ariodos donde puede aplicar el descuento. |                         |                       |               |        |                        |                            |                        |               |          |
|                                           |                         |                       |               |        | ~                      |                            |                        |               |          |
| formación básica del estudiante           | 2024-1                  |                       |               |        |                        |                            |                        |               |          |
| Tipo de Documento                         | Documento<br>1023456789 |                       |               |        | ALFREDO                | Nombre<br>JOSE CABANA ARRI | ETA                    |               |          |
| Programa                                  |                         | Jornada               |               |        |                        | Pensum                     |                        |               |          |
| LICENCIATURA EN INFORMATICA               | ٩                       | DIURNA                |               |        |                        | 2017 - SEI                 | //2                    |               |          |
| stado de descuentos de solicitud          |                         |                       |               |        |                        |                            | + Agrega               | r nuevo descu | ento     |
| Nostrar 10 🗸 registros                    |                         |                       |               |        |                        |                            | Busca                  | r.            |          |
| Fecha 🔺                                   | Descuento               |                       | $\frac{1}{2}$ | Estado | $\stackrel{\wedge}{=}$ | Observación                | $\stackrel{\wedge}{=}$ | Anexos        | Eliminar |
|                                           | Nin                     | gún dato disponible e | n esta tabla  |        |                        |                            |                        |               |          |

De la lista de descuentos vigentes que se pueden solicitar en línea, seleccione el requerido y haga clic en el botón **Registrar descuento**.

|                  |                                           | Buscar:                |
|------------------|-------------------------------------------|------------------------|
|                  | Descuento                                 |                        |
| →                | BECA HIJO TRABAJADOR/PENSIONADO UNICORDO  | BA PREGRADO PRESENCIAL |
| lostrando regist | ros del 1 al 1 de un total de 1 registros | Anterior 1 Siguiente   |

Una vez registrado el descuento, debe cargar los documentos soporte que le son solicitados.

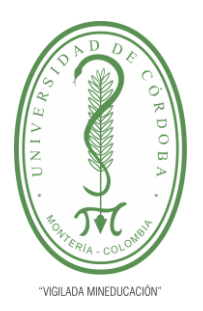

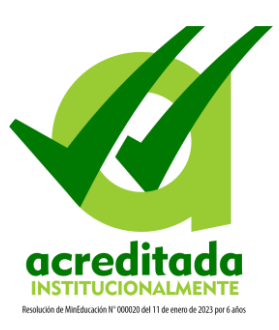

| De | Descuentos en linea                                |                        |
|----|----------------------------------------------------|------------------------|
|    | ♦ Principal III Descuentos 📎 Listado de Documentos |                        |
|    | BECA HIJO TRABAJADOR/PENSIONADO UNICORDO           | BA PREGRADO PRESENCIAL |
|    | Beca hijo trabajador/pensionado                    |                        |
| Γ  | DOCUMENTO DE IDENTIDAD                             |                        |
|    | documento de identidad                             |                        |
|    | Adjuntar - DOCUMENTO DE IDENTIDAD Seleccio         | one un archivo Browse  |

Luego de cargar los documentos, en la pestaña Descuentos, podrá ver el estado de su solicitud.

La edición del descuento en la opción Modificar, verifica los documentos adjuntos y puede actualizarlos o eliminarlos mientras la solicitud no haya sido *Aprobada* o *Rechazada*.

Para eliminar haga clic en el botón **Eliminar**, pero sólo mientras el Estado de la solicitud sea *Registrado*, y habiendo eliminado previamente los documentos asociados.

| uentos en linea                               |                                                    |              |                   |                              |
|-----------------------------------------------|----------------------------------------------------|--------------|-------------------|------------------------------|
| Principal 🔳 Descuentos                        |                                                    |              |                   |                              |
|                                               |                                                    |              |                   |                              |
| renodos donde puede aplicar el descuent       |                                                    |              |                   |                              |
|                                               | 2024-1                                             |              | ~                 |                              |
| nformación básica del estudiante              |                                                    |              |                   |                              |
| Tipo de Documento                             | Documento                                          |              | Nomb              | re                           |
| CC                                            | 1003432158                                         |              | MARTÍNEZ HERNÁNDE | Z ALFREDO SMITH              |
| Prog                                          | grama                                              | Jornada      |                   | Pensum                       |
| LICENCIATURA                                  | EN INFORMATICA                                     | DIURNA       |                   | 2017 - SEM2                  |
| istado de descuentos de solicitud             |                                                    |              |                   | + Agregar nuevo descuento    |
| Mostrar 10 🗸 registros                        |                                                    |              |                   | Buscar:                      |
| Fecha 🔺                                       | Descuento                                          | ÷            | Estado 🔶 O        | bservación 🍦 Anexos Eliminar |
| 23/01/2024 11:36:09 AM PR                     | CA HIJO TRABAJADOR/PENSIONADO UNICORDO<br>ESENCIAL | DBA PREGRADO | Registrado        | 2                            |
| Mostrando registros del 1 al 1 de un total de | 1 registros                                        |              |                   | Anterior 1 Siguiente         |

Cuando ingrese nuevamente a la opción "Solicitud Descuentos en Línea", verá el listado de solicitudes.

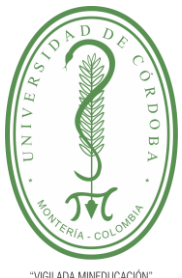

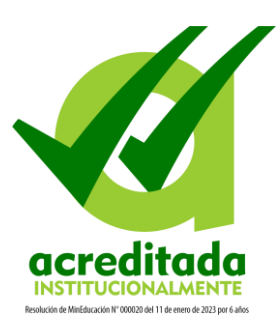

| ersonales del solicitante |                 |                   |                   |        |            |        |                      |     |                     |                 |
|---------------------------|-----------------|-------------------|-------------------|--------|------------|--------|----------------------|-----|---------------------|-----------------|
|                           |                 | Tipo de Documer   | ito               |        | Documento  |        |                      |     | E-mail              |                 |
| La imagen no              |                 | cc                |                   |        | 1003432158 |        |                      | alf | flowmartinez79@gm   | ail.com         |
| esta disponible           |                 | Nombres y Apellio | los               |        | Teléfono   |        |                      |     | Teléfono Celula     | ar -            |
|                           | ALFRE           | DO SMITH MARTÍNEZ | HERNÁNDEZ         |        | 3107185058 |        |                      |     | 3045726627          |                 |
| •                         | Código<br>1870  | LICENCIATU        | RA EN INFORMATICA | Nombre |            | A<br>T | Categoría<br>ANTIGUO |     | Sit                 | uación<br>DRMAL |
| de solicitudes de descue  | ento realizadas |                   |                   |        |            |        |                      |     | + Agregar solicitud | descuento       |
| Fecha                     | ÷               |                   | Unidad            |        |            | •      | Período              | ÷   | Ver descuentos      | Elimina         |
| 23/01/2024 11:38:09       | AM              |                   | MONTER            | A      |            |        | 2024-1               |     | → 2                 | Û               |
|                           |                 |                   |                   |        |            |        |                      |     | Г                   |                 |

Si desea ver el estado de alguno, selecciónelo y haga clic en el botón Ver Descuentos.

| entos en linea                           |                                                      |                |            |                              |             |
|------------------------------------------|------------------------------------------------------|----------------|------------|------------------------------|-------------|
| Principal 🔳 Descuentos                   |                                                      |                |            |                              |             |
| Periodos donde puede aplicar el deso     | cuento.                                              |                |            |                              |             |
|                                          |                                                      | 2024-1         |            |                              |             |
| nformación básica del estudiante         |                                                      |                |            |                              |             |
| Tipo de Document                         | o Documento<br>1023456789                            |                | ALFREDO JO | lombre<br>DSE CABANA ARRIETA |             |
|                                          | Programa                                             | Jornada        |            | Pensum                       |             |
| LICENCIAT                                | URA EN INFORMATICA                                   | DIURNA         |            | 2017 - SEM2                  |             |
| istado de descuentos de solicitud        |                                                      |                |            | + Agregar nuevo d            | escuento    |
| Mostrar 10 🗸 registros                   |                                                      |                |            | Buscar:                      |             |
| Fecha 🔺                                  | Descuento                                            | Å              | Estado 🔶   | Observación 🍦 Anexos         | Eliminar    |
| 23/01/2024 11:38:09 AM                   | BECA HIJO TRABAJADOR/PENSIONADO UNICOP<br>PRESENCIAL | RDOBA PREGRADO | Registrado | Ē                            | <b>D</b>    |
| Mostrando registros del 1 al 1 de un tot | al de 1 registros                                    |                |            | Anterior                     | 1 Siguiente |

Desde esta ventana puede agregar un nuevo descuento al mismo período académico, haciendo clic en el botón Agregar nuevo descuento y repitiendo el procedimiento anterior.

Recuerde, después de aprobada o rechazada la solicitud del descuento, no se pueden realizar cambios o ajustes sobre la misma.